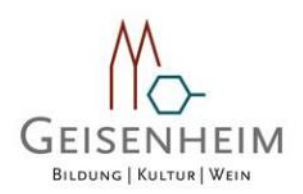

Bereits mit dem Haushalt 2019 war es Ihnen möglich über die Internetseite der Hochschulstadt Geisenheim, den Haushaltsplan in interaktiver Form einzusehen. Auch in diesem Jahr ermöglichen wir interessierten Bürgerinnen und Bürgern, auf einfachem Weg, sich einen Überblick über den städtischen Etat und die geplanten Maßnahmen der Stadt zu verschaffen. Durch die Verwendung von Grafiken und Diagrammen werden die wesentlichen Informationen transparent dargestellt. Über Menüleisten und verschiedene Verknüpfungen können Details zu Sachkonten, Produktbereichen und –gruppen nebst entsprechenden Erläuterungen abgefragt werden. Dieses Benutzerhandbuch soll Ihnen eine erste Orientierung zum Umgang mit der webbasierten Anwendung Interaktiver Haushalt geben.

### Wo finde ich den Interaktiven Haushalt?

Über den Internetauftritt der Hochschulstadt Geisenheim <u>www.geisenheim.de</u> im Bereich

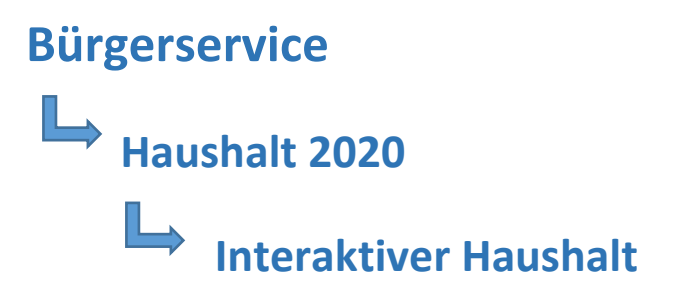

gelangt man auf die Eingangsmaske des Interaktiven Haushalts.

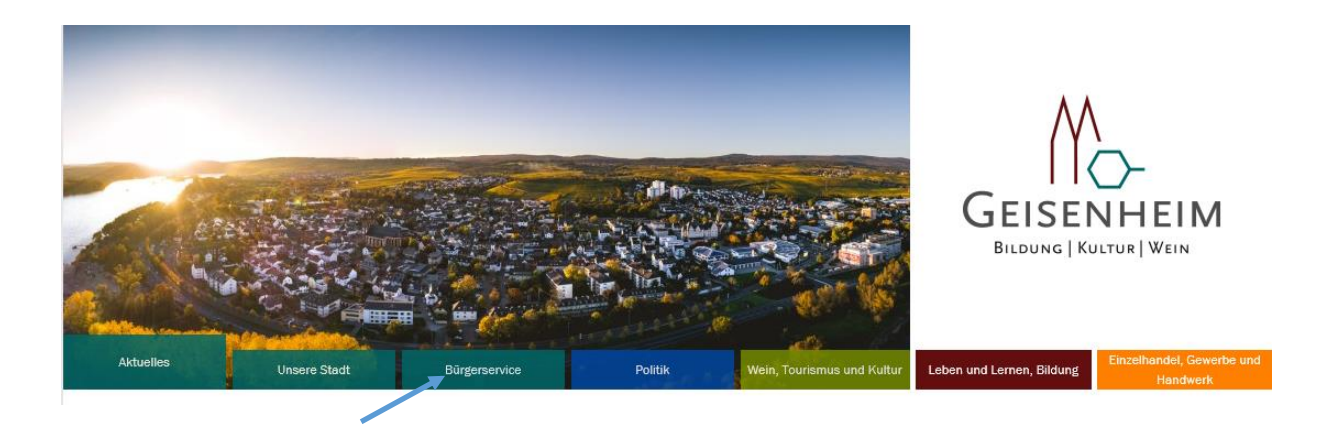

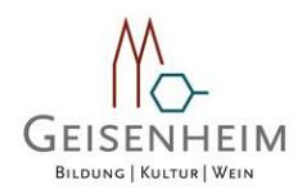

#### Welche Informationen finde ich wo im Interaktiven Haushalt?

Die Darstellung in der Eingangsseite des Interaktiven Haushalts ist zweigeteilt. Links befindet sich die Menüleiste über welche zwischen dem Gesamthaushalt der Hochschulstadt Geisenheim und einzelnen Produktbereichen und Produktgruppen gewechselt werden kann.

In dem größeren rechten Bereich erscheinen untereinander Tabellen und Grafiken mit den wesentlichen Indikatoren zum Ergebnisplan, Finanzplan, den Investitionen und den Kennzahlen.

Ebenfalls finden Sie als PDF hinterlegt die Haushaltssatzung und den Vorbericht (Hinweis: es können auch weitere Dokumente hinterlegt werden).

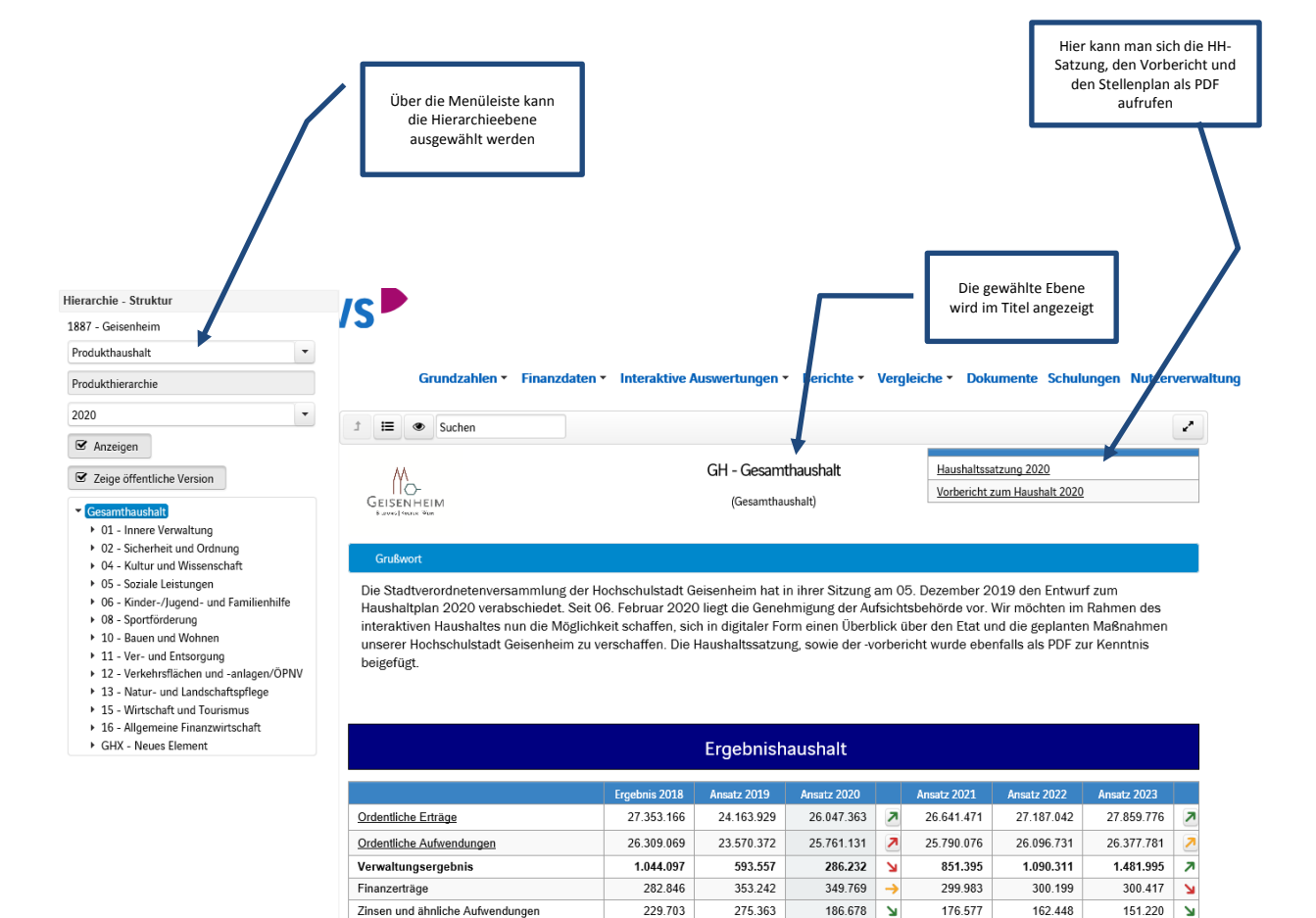

77.879

24.517.171

23.845.735

671.436

53.143

27.636.012

26.538.772

1.097.240

163.091

7

26.397.132

25.947.809

449.323

137.751

27.487.241

26.259.179

1.228.062

149.197 🎽

28.160.193 🎵

26.529.001

1.631.192 🎵

7

123.406

26.941.454

25.966.653

974.801

2

Finanzergebnis

Gesamtbetrag der ordentlichen Erträge

Gesamtbetrag der ordentlichen Aufwendungen

Ordentliches Ergebnis

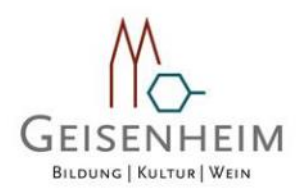

#### Der Ergebnisplan

Die Darstellung des Ergebnisplans besteht aus fünf verschiedenen Elementen:

- einer Tabelle mit den Erträgen und Aufwendungen für die beiden zurückliegenden Haushaltsjahre und den Jahren der mittelfristigen Finanzplanung
- Grafiken zur Entwicklung der Erträge und Aufwendungen im Zeitablauf und zu deren Zusammensetzung
- Balkendiagramme nach Kontengruppen, die einen Vergleich der Haushaltsansätze zum Vorjahr ziehen
- und einem Balkendiagramm mit dem Ergebnisbeitrag der darunter liegenden Bereiche (auf Ebene des Gesamthaushaltes die Produktgruppen)

|                                   | Durch 1<br>ode<br>werde<br>Sachko | Klick "1" auf "Erträge"<br>r "Aufwendungen"<br>en die dazugehörigen<br>intengruppen sichtbar  |                                                |                           |        | /                    |                     | Durch Aktivierung<br>(Klick "2") öffne<br>neues Fenster<br>größten Abweichu<br>dem Vorja | der Pfeile<br>t sich ein<br>mit den<br>Ingen ggü.<br>hr |
|-----------------------------------|-----------------------------------|-----------------------------------------------------------------------------------------------|------------------------------------------------|---------------------------|--------|----------------------|---------------------|------------------------------------------------------------------------------------------|---------------------------------------------------------|
|                                   |                                   |                                                                                               | Ergebnish                                      | aushalt                   |        |                      |                     |                                                                                          |                                                         |
|                                   |                                   | Ergebnis 2018                                                                                 | Ansatz 2019                                    | Ansatz 2020               |        | Ansatz 2021          | Ansatz 2022         | Ansatz 2023                                                                              |                                                         |
| Ordentliche Erträg                | l <u>e</u>                        | 27.353.166                                                                                    | 24.163.929                                     | 26.047.363                | ~      | 26.641.471           | 27.187.042          | 27.859.776                                                                               | 7                                                       |
| Ordentliche Aufwe                 | endungen                          | 26.309.069                                                                                    | 23.570.372                                     | 25.761.131                | 7      | 25.790.076           | 26.096.731          | 26.377.781                                                                               | 7                                                       |
| Verwaltungserge                   | bnis                              | 1.044.097                                                                                     | 593.557                                        | 286.232                   | Ы      | 851.395              | 1.090.311           | 1.481.995                                                                                | 7                                                       |
| Finanzerträge                     |                                   | 282.846                                                                                       | 353.242                                        | 349.769                   | ->     | 299.983              | 300.199             | 300.417                                                                                  | 2                                                       |
| Zinsen und ähnlich                | he Aufwendungen                   | 229.703                                                                                       | 275.363                                        | 186.678                   | И      | 176.577              | 162.448             | 151.220                                                                                  | ĸ                                                       |
| Finanzergebnis                    |                                   | 53.143                                                                                        | 77.879                                         | 163.091                   | 7      | 123.406              | 137.751             | 149.197                                                                                  | Ľ                                                       |
| Gesamtbetrag de                   | er ordentlichen Erträge           | 27.636.012                                                                                    | 24.517.171                                     | 26.397.132                | 7      | 26.941.454           | 27.487.241          | 28.160.193                                                                               | 7                                                       |
| Gesamtbetrag de<br>Aufwendungen   | er ordentlichen                   | 26.538.772                                                                                    | 23.845.735                                     | 25.947.809                | 7      | 25.966.653           | 26.259.179          | 26.529.001                                                                               | 7                                                       |
| Ordentliches Erg                  | ebnis                             | 1.097.240                                                                                     | 671.436                                        | 449.323                   | Ы      | 974.801              | 1.228.062           | 1.631.192                                                                                | 7                                                       |
| Außerordentliche I                | Erträge                           | 287.324                                                                                       | 8.001                                          | 1.001                     | М      | 1.011                | 1.021               | 1.031                                                                                    | 7                                                       |
| Außerordentlich:                  | Die größten Veränder              | ungen von Ansatz                                                                              | 2019 zu Ansat                                  | z 2020 im Det             | ail (C | Ordentliche Er       | träge)              |                                                                                          |                                                         |
| Außerordentlicl<br>Jahresergebnis |                                   |                                                                                               | Die größten Ve                                 | ränderungen von Ans       | atz 20 | 19 zu Ansatz 2020 im | Detail (Ordentliche | Erträge)                                                                                 |                                                         |
|                                   | Privatrechtliche Leistungsentgelt |                                                                                               |                                                |                           |        |                      | 39.302              |                                                                                          |                                                         |
|                                   |                                   |                                                                                               | Offentlich-rech                                | itliche Leistungsentgelte |        |                      | 12.155              |                                                                                          |                                                         |
|                                   | s                                 | Kostenersatzleistungen und -erstattungen<br>e einschließlich Erträge aus gesetzlichen Umlagen |                                                |                           |        | 340.913              | 1.065.790           |                                                                                          |                                                         |
|                                   |                                   |                                                                                               | Erträge                                        | aus Transferleistungen    |        |                      |                     |                                                                                          |                                                         |
|                                   | Erträg                            | sen für laufende Zwecke u                                                                     | sen für laufende Zwecke und allgemeine Umlagen |                           |        | 62                   | 27.376              |                                                                                          |                                                         |
|                                   | Erträge aus der Auflösung von     | Sonderposten aus Investitionszu                                                               | weisungen, -zuschüssen ı                       | nd Investitionsbeiträgen  |        |                      | 29.287              |                                                                                          |                                                         |
|                                   |                                   |                                                                                               | Son                                            | stige ordentliche Erträge |        | -152                 | 785                 |                                                                                          |                                                         |
|                                   |                                   |                                                                                               | -500                                           | .000                      |        | 0                    | 500.000             | 1.                                                                                       |                                                         |

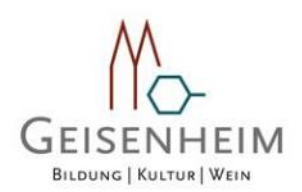

#### Sie haben auch die Möglichkeit "Produktbezogen" sich bestimmte Themenbereiche auf die gleiche beschriebene Weise näher anzusehen (siehe Beispiel Bauen und Wohnen oder auch Kinder-/Jugend- und Familienhilfe):

| 1887 - Geisenneim                                                                                   |                               |                                                               |                       |              |      |                                |                   |                     |      |  |
|----------------------------------------------------------------------------------------------------|-------------------------------|---------------------------------------------------------------|-----------------------|--------------|------|--------------------------------|-------------------|---------------------|------|--|
| Produkthaushalt                                                                                     |                               |                                                               |                       |              |      |                                |                   |                     |      |  |
| Produkthierarchie                                                                                   | Grundzahlen   Finanzdate      | n • Interaktive A                                             | uswertungen v         | • Berichte • | Verg | leiche - Dok                   | umente Schul      | ungen Nutzer        | verw |  |
| 2020 💌                                                                                              | t = O Suchen                  |                                                               |                       |              |      |                                |                   |                     | _    |  |
| 🗹 Anzeigen                                                                                          |                               |                                                               |                       |              |      | Du                             | rch Aktivierung o | ler Pfeile öffnet   |      |  |
| ☑ Zeige öffentliche Version                                                                         | M_                            |                                                               | 10 - Bauen und Wohnen |              |      | sich ein neues Fenster mit den |                   |                     |      |  |
| ▼ Gesamthaushalt                                                                                    |                               | GEISENHEIM (Produktbereich) größten Abweichungen g<br>Vorjahr |                       |              |      |                                |                   | ngen ggu. dem<br>nr |      |  |
| 01 - Innere Verwaltung                                                                              |                               |                                                               |                       |              |      |                                |                   |                     |      |  |
| 02 - Sicherheit und Ordnung                                                                         |                               |                                                               |                       |              |      |                                |                   |                     | _    |  |
| <ul> <li>04 - Kultur und Wissenschaft</li> </ul>                                                    |                               |                                                               |                       |              |      |                                |                   |                     | _    |  |
| • 05 - Soziale Leistungen                                                                           |                               |                                                               |                       |              |      |                                |                   |                     |      |  |
| <ul> <li>V6 - Kinder-/Jugend- und Familienhilfe</li> <li>V8 - Sportförderung</li> </ul>             |                               | Tell-Ergebnishaushalt                                         |                       |              |      |                                |                   |                     |      |  |
| <ul> <li>Volume 10 - Sportforderung</li> <li>10 - Bauen und Wohnen</li> </ul>                       |                               |                                                               |                       |              |      |                                | 1                 |                     |      |  |
| 521 - Bau- und Grundstücksordnung                                                                   |                               | Ergebnis 2018                                                 | Ansatz 2019           | Ansatz 2020  |      | Ansatz 2021                    | Ansatz 2022       | Ansatz 2023         |      |  |
| 522 - Wohnbauförderung                                                                              | Ordentliche Erträge           | 26.200                                                        | 69.402                | 57.974       | N    | 58.553                         | 59.136            | 59.688              | 7    |  |
| 523 - Denkmalschutz und -pflege                                                                     | Ordentliche Aufwendungen      | 458.419                                                       | 448.947               | 453.346      | -    | 456.487                        | 460.341           | 463.769             | 7    |  |
| ▶ 11 - Ver- und Entsorgung                                                                          | Verwaltungsergebnis           | -432.220                                                      | -379.545              | -395.372     | Ы    | -397.934                       | -401.205          | -404.081            | Ы    |  |
| <ul> <li>12 - Verkehrsflachen und -anlagen/OPNV</li> <li>13 Natur, und Landeshaftenflage</li> </ul> | Finanzerträge                 | 3.334                                                         | 2.962                 | 1.989        | И    | 2.008                          | 2.028             | 2.048               | 7    |  |
| <ul> <li>15 - Wirtschaft und Tourismus</li> </ul>                                                   | Finanzaufwendungen            |                                                               |                       |              |      |                                |                   |                     |      |  |
| 16 - Allgemeine Finanzwirtschaft                                                                    | Finanzergebnis                | 3.334                                                         | 2.962                 | 1.989        | Ы    | 2.008                          | 2.028             | 2.048               | 7    |  |
| <ul> <li>GHX - Neues Element</li> </ul>                                                             | Ordentliches Ergebnis         | -428.886                                                      | -376.583              | -393.383     | Ы    | -395.926                       | -399.177          | -402.033            | Ы    |  |
|                                                                                                    | Außerordentliche Erträge      | 141                                                           |                       |              |      |                                |                   |                     |      |  |
|                                                                                                    | Außerordentliche Aufwendungen |                                                               |                       |              |      |                                |                   |                     |      |  |
|                                                                                                    | Außerordentliches Ergebnis    | 141                                                           |                       |              |      |                                |                   |                     |      |  |

06 - Kinder-/Jugend- und Familienhilfe

(Produktbereich)

| 02.033 | И |
|--------|---|
|        | Ы |
|        |   |
|        | И |
| 02.033 | Ы |

| Teil-Ergebnishaushalt                                |               |             |             |          |             |             |             |    |  |  |
|------------------------------------------------------|---------------|-------------|-------------|----------|-------------|-------------|-------------|----|--|--|
|                                                      | Ergebnis 2018 | Ansatz 2019 | Ansatz 2020 |          | Ansatz 2021 | Ansatz 2022 | Ansatz 2023 |    |  |  |
| Ordentliche Erträge                                  | 854.463       | 801.612     | 1.036.672   | 7        | 1.040.870   | 1.049.055   | 1.057.320   | 7  |  |  |
| Ordentliche Aufwendungen                             | 4.239.570     | 4.492.053   | 5.456.255   | 7        | 5.437.963   | 5.456.013   | 5.467.367   | -  |  |  |
| Verwaltungsergebnis                                  | -3.385.107    | -3.690.441  | -4.419.583  | Ы        | -4.397.093  | -4.406.958  | -4.410.047  | -> |  |  |
| Finanzerträge                                        |               |             |             |          |             |             |             |    |  |  |
| Finanzaufwendungen                                   |               |             |             |          |             |             |             |    |  |  |
| Finanzergebnis                                       |               |             |             |          |             |             |             |    |  |  |
| Ordentliches Ergebnis                                | -3.385.107    | -3.690.441  | -4.419.583  | Ы        | -4.397.093  | -4.406.958  | -4.410.047  | -> |  |  |
| Außerordentliche Erträge                             | 107.213       | 0           |             | <b>→</b> |             |             |             |    |  |  |
| Außerordentliche Aufwendungen                        |               |             |             |          |             |             |             |    |  |  |
| Außerordentliches Ergebnis                           | 107.213       | 0           |             | ->       |             |             |             |    |  |  |
| Jahresergebnis vor internen<br>Leistungsbeziehungen  | -3.277.894    | -3.690.441  | -4.419.583  | Ы        | -4.397.093  | -4.406.958  | -4.410.047  | -> |  |  |
| Erlöse aus internen Leistungsbeziehungen             | -506          |             | 700         | 7        |             |             |             | ٧  |  |  |
| Kosten aus internen Leistungsbeziehungen             | 8.113         | 8.815       | 8.122       | К        | 0           | 0           |             | R  |  |  |
| Ergebnis der internen<br>Leistungsbeziehungen        | -8.619        | -8.815      | -7.422      | 7        | 0           | 0           |             | 7  |  |  |
| Jahresergebnis nach internen<br>Leistungsbeziehungen | -3.286.513    | -3.699.256  | -4.427.005  | Ы        | -4.397.093  | -4.406.958  | -4.410.047  | -> |  |  |

GEISENHEIM

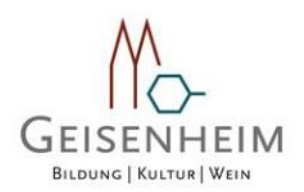

#### Der Finanzplan und die Investitionen

Die eingangs dargestellte Tabelle zum Finanzplan entspricht im Aufbau und den Funktionen jener des Ergebnisplans. Details zu Konten und Abweichungen können wiederum per Mausklick angezeigt werden:

| Finanzhaushalt                                                                  |               |             |             |   |             |             |             |   |  |  |
|---------------------------------------------------------------------------------|---------------|-------------|-------------|---|-------------|-------------|-------------|---|--|--|
|                                                                                 | Ergebnis 2018 | Ansatz 2019 | Ansatz 2020 |   | Ansatz 2021 | Ansatz 2022 | Ansatz 2023 |   |  |  |
| Einzahlungen aus laufender<br>Verwaltungstätigkeit                              | 26.314.662    | 23.913.820  | 25.873.258  | 7 | 26.407.828  | 26.986.588  | 27.671.144  | 7 |  |  |
| Auszahlungen aus laufender<br>Verwaltungstätigkeit                              | 20.745.493    | 22.599.868  | 24.572.472  | ~ | 24.608.556  | 24.979.229  | 25.282.129  | 7 |  |  |
| Finanzmittelsaldo aus laufender<br>Verwaltungstätigkeit                         | 5.569.169     | 1.313.952   | 1.300.786   | И | 1.799.272   | 2.007.359   | 2.389.015   | 7 |  |  |
| Einzahlungen aus Investitionstätigkeit                                          | 1.030.723     | 827.522     | 815.369     | 2 | 970.829     | 341.173     | 329.183     | Z |  |  |
| Auszahlungen aus Investitionstätigkeit                                          | 3.179.947     | 1.483.270   | 1.895.100   | 7 | 2.181.900   | 1.050.000   | 575.000     | Z |  |  |
| Finanzmittelsaldo aus Investitionstätigkeit                                     | -2.149.224    | -655.748    | -1.079.731  | И | -1.211.071  | -708.827    | -245.817    | 7 |  |  |
| Einzahlungen aus Finanzierungstätigkeit                                         | 202.124       | 655.748     | 1.079.731   | 7 | 1.211.071   | 708.827     | 245.817     | Z |  |  |
| Auszahlungen aus Finanzierungstätigkeit                                         | 622.086       | 873.086     | 868.524     | - | 880.683     | 802.636     | 770.539     | Z |  |  |
| Saldo aus Finanzierungstätigkeit                                                | -419.962      | -217.338    | 211.207     | ↗ | 330.388     | -93.809     | -524.722    | Ы |  |  |
| Finanzmittelüberschuss /<br>Finanzmittelfehlbedarf (ohne<br>Liquiditätskredite) | 2.999.983     | 440.866     | 432.262     | И | 918.589     | 1.204.723   | 1.618.476   | R |  |  |

#### Die größten Veränderungen von Ansatz 2019 zu Ansatz 2020 im Detail (Einzahlungen aus laufender Verwaltungstätigkeit)

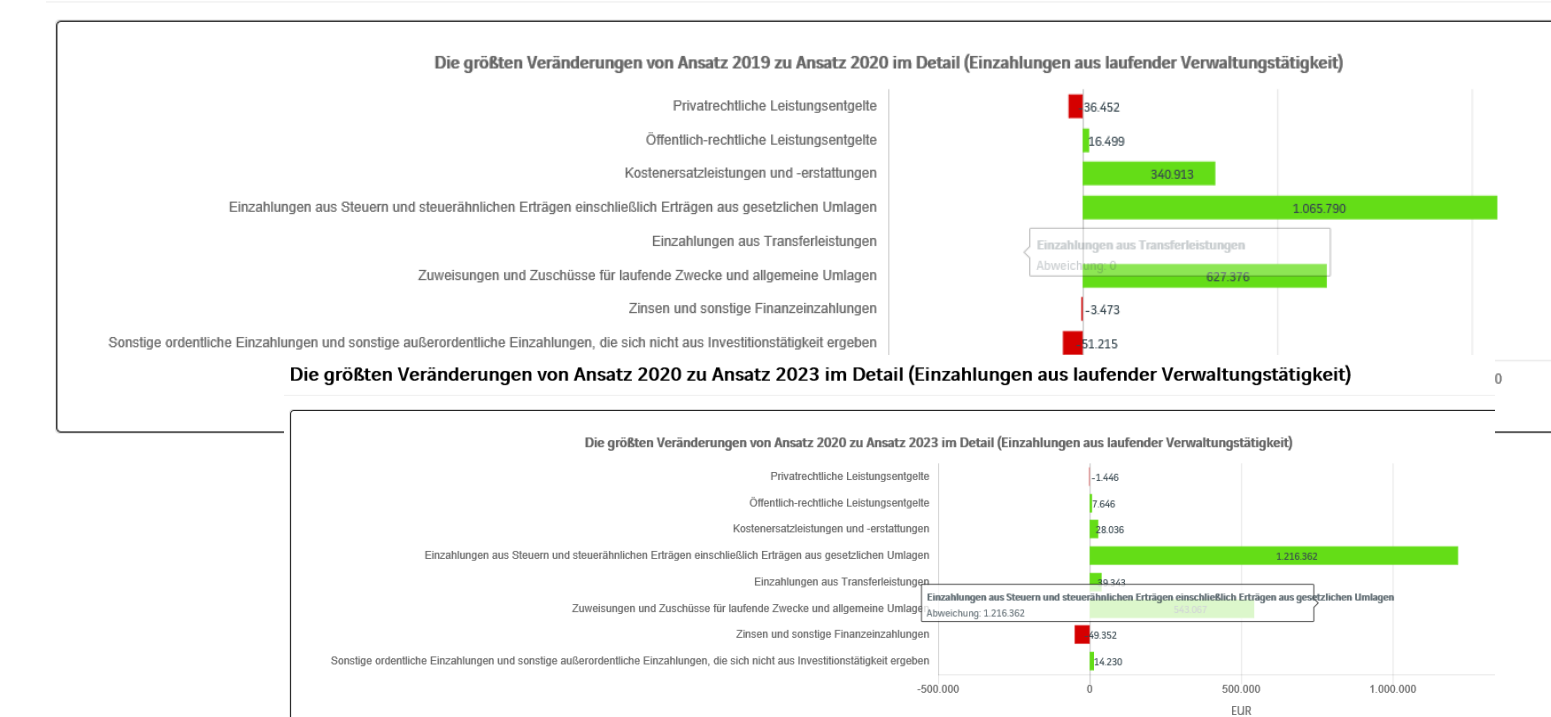

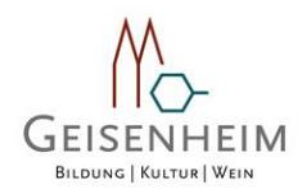

In den sich anschließenden Übersichten zu den Investitionen lassen sich Details zu den investiven Ein- und Auszahlungen sowie Erläuterungen zu den Investitionsmaßnahmen abrufen:

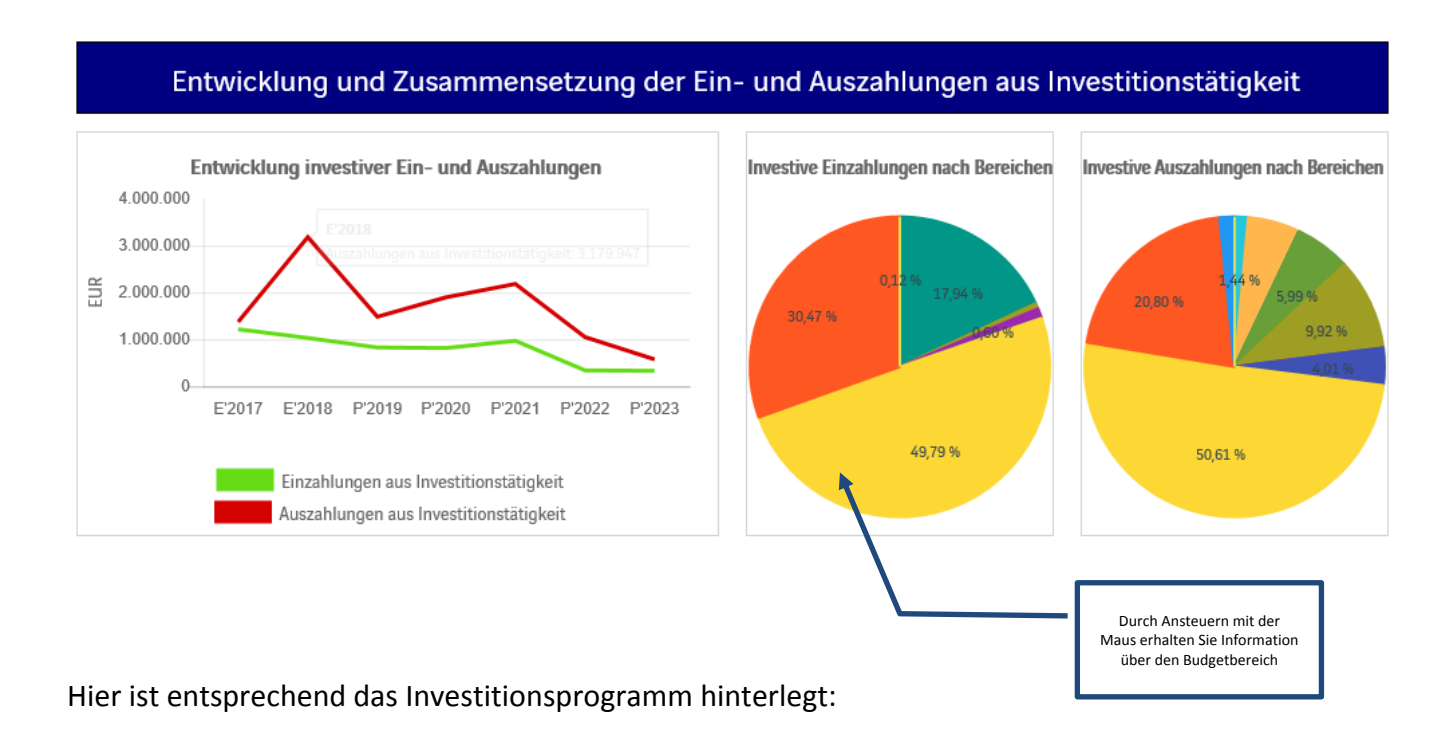

#### Investitionsprogramm

Über den folgenden Link gelangen Sie auf die im Haushalt 2020 geplanten Investitionsmaßnahmen:

wichtige Investitionen 🛹

Durch Aktivierung dieses Feldes werden die Investitionsmaßnahmen der gewählten Ebene in einem neuen Fenster dargestellt

#### Investitionen

|                                                                 | Ansatz 2020 | Ansatz 2021 | Ansatz 2022 | Ansatz 2023 |
|-----------------------------------------------------------------|-------------|-------------|-------------|-------------|
| I 11112 01 - Inventarbeschaffung, Erwerb von GWG                | -17.000     |             |             |             |
| I 11112 05 - Erwerb von EDV-Anlagen und Zubehör                 | -10.000     | 0           | 0           |             |
| I 12232 10 - Neubeschaff. mobile Geschwindigkeitsmessanlage     |             |             |             | -60.000     |
| I 12631 01 - Beschaffung von bewegl. Vermögen, GWG              | 0           | -21.900     | -           | -           |
| I 12631 18 - Ersatzbeschaffung DLK 23/12 Geisenheim             | 0           |             | -640.000    |             |
| ▶ I 12631 23 - Ersatzbeschaffung GW-L                           |             | -180.000    | 0           |             |
| I 12631 24 - Ersatzbeschaffung MTW Geisenheim                   |             | -40.000     |             |             |
| I 12631 25 - Umrüstung Sirenen auf Digitalfunk                  | -25.000     |             | -           |             |
| I 12631 47 - Anschaffung KLF Johannisberg                       | -80.000     |             |             |             |
| I 36531 05 - Erwerb von Inventar u GWG für Blaubachkindergarten | -6.000      |             |             |             |
| I 36531 64 - Erwerb von Inventar und GWG f ür Knirpsenland      | -6.000      |             | -           | -           |
| I 36632 41 - Anschaffung von Spielgeräten                       | -100.000    |             |             |             |
| I 42441 05 - Erwerb von GWG f ür das Rheingau-Stadion           | -1.275      |             |             |             |
| I 42441 06 - Anschaffung bewegliches Vermögen                   | -1.025      |             |             |             |
| I 42441 31 - Sanierung Sportplatzgebäude Johannisberg           | -181.000    | -181.000    |             |             |
| ▶ I 53511 01 - Ausbau Breitbandversorgung                       | -75.000     | -75.000     | -50.000     | -25.000     |

7

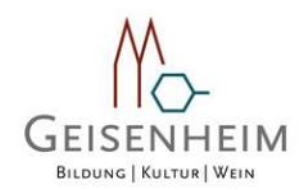

Abschließend werden u. a. die Kennzahlen "Steuerquote" und "Aufwandsdeckungsgrad" über die betrachteten Jahre dargestellt (*Hinweis: Kurzdefinitionen werden noch ergänzt*)

| Kennzahlen                                                                                                    |        |        |        |        |        |        |  |  |  |  |
|----------------------------------------------------------------------------------------------------|--------|--------|--------|--------|--------|--------|--|--|--|--|
| Ergebnis 2018         Ansatz 2019         Ansatz 2020         Ansatz 2021         Ansatz 2022         Ansatz 2023 |        |        |        |        |        |        |  |  |  |  |
| Aufwanddeckungsgrad [%]                                                                                           | 104,13 | 102,82 | 101,73 | 103,75 | 104,68 | 106,15 |  |  |  |  |
| Steuerquote [%]                                                                                                   | 55,93  | 60,74  | 60,43  | 60,59  | 60,75  | 61,03  |  |  |  |  |
| Zuwendungsquote [%]                                                                                               | 26,85  | 21,74  | 22,64  | 22,84  | 22,89  | 22,91  |  |  |  |  |
| Transferaufwandsquote [%]                                                                                         | 56,85  | 51,82  | 51,71  | 53,12  | 53,63  | 54,22  |  |  |  |  |
| Sach- und Dienstleistungsintensität [%]                                                                           | 15,80  | 17,57  | 17,88  | 16,45  | 16,33  | 15,99  |  |  |  |  |